## 研修申込方法について

1. 滋賀県看護協会ホームページ研修サイトへアクセス

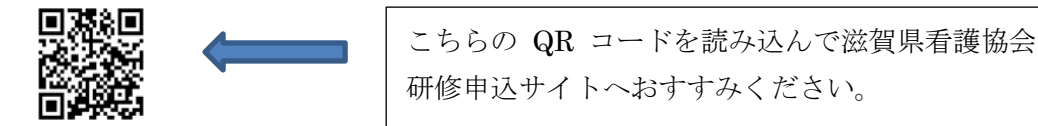

- 2. ログイン画面にすすんでください
  - ① 携帯からアクセスされた方 メニュー をクリック→ログイン画面にすすむ
  - ② パソコンからアクセスされた方 画面右上のログインアイコンをクリック ログイン画面にすすみます
- 3. 個人登録 ※研修のお申込みは原則個人単位の受付となります。

※「研修申込サイト」の個人登録(必須)後、研修を検索しお申込み頂く必要があります。

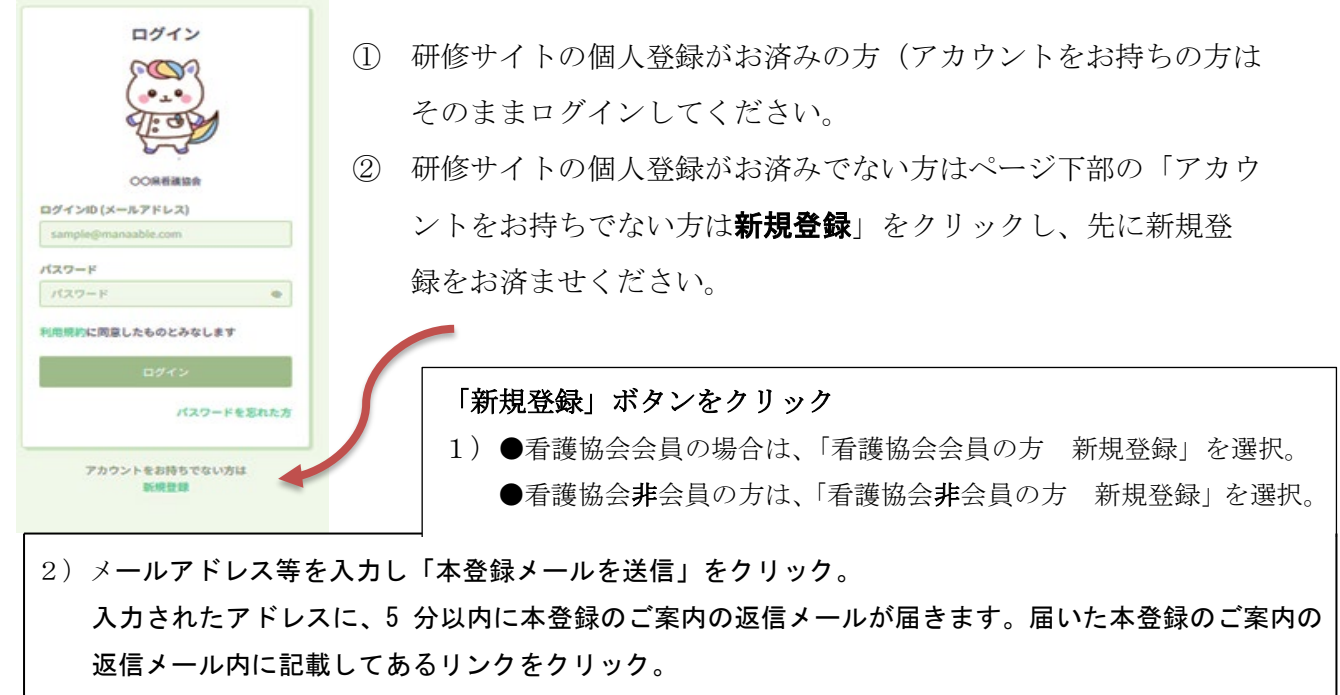

本登録情報を入力する画面へ移るので必要な情報を入力します。

最後に「登録する」をクリックすると研修申込サイトの新規登録は完了します。

※セキュリティの関係上、携帯電話のメールを使用した場合本登録返信メールが届かない場合があります。その際は別の PC アドレス(Gメール、ヤフーメール)などをご使用ください。

## 4. 研修申込サイトに 登録した「メールアドレス」「パスワード」を入力し、ログインする。

- ① 受講したい研修を探して、申込みます。 Ex. 「喀痰吸引・・」等で検索してください。
- ② 「研修を申し込む」をクリックして必要事項を入力の上、申し込みしてください。
- ③ ※申込完了後、「研修お申込みを受け付ました」のメールが届きます。(自動送信)。